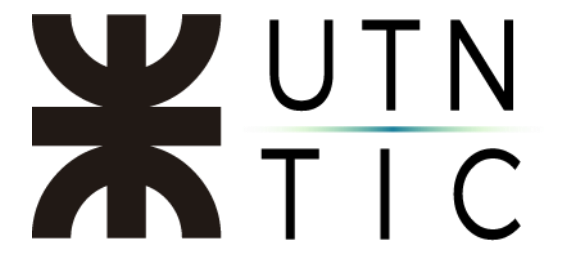

## **INSTALACIÓN DEL VERIFICADOR DE FIRMA DIGITAL**

#### Paso 1:

Ingresar al siguiente enlace y hacer clic en CADENA DE CERTIFICADOS.

## ¿Cómo hago?

1

#### Instalar los certificados por única vez.

Deberás instalar los certificados para poder comprobar la autoría del firmante:

Instalador para Windows:

 Incorporá la cadena de certificados emitidos por AC-Raíz, incluye todos los certificados de las autoridades certificantes públicas y privadas.

Descarga manual de certificados para cualquier sistema operativo:

- Certificado de la AC Raíz de la República Argentina 2007
- Certificado de la AC Raíz de la República Argentina 2016
- <u>NUEVO Certificado de la AC ONTI 2020</u>
- Certificado de la AC ONTI
- Certificado de la AC MODERNIZACIÓN-PFDR

| 📙    👱 📙 🖛    Firma                                                                                                    | a Digital                                  |                                          |                          | - 🗆 X            |
|----------------------------------------------------------------------------------------------------|--------------------------------------------|------------------------------------------|--------------------------|------------------|
| Archivo Inicio C                                                                                                    | ompartir Vista                             |                                          |                          | × ?              |
| ← → · ↑ 📕 ›                                                                                                    | > Este equipo > Documentos > Firma Digital |                                          |                          | al               |
| <ul> <li>★ Acceso rápido</li> <li>Escritorio</li> <li>↓ Descargas</li> <li>ঐ Documentos</li> <li>❑ Imágenes</li> </ul> | Nombre<br>Certificados_AC                  | Fecha de modificación<br>20/3/2023 11:09 | Tipo<br>Archivo WinRAR Z | Tamaño<br>991 KB |
|                                                                                                    |                                            |                                          |                          |                  |
| lesson on e Drive                                                                                                    |                                            |                                          |                          |                  |
| 💻 Este equipo                                                                                                    |                                            |                                          |                          |                  |
| 🧬 Red                                                                                                    |                                            |                                          |                          |                  |

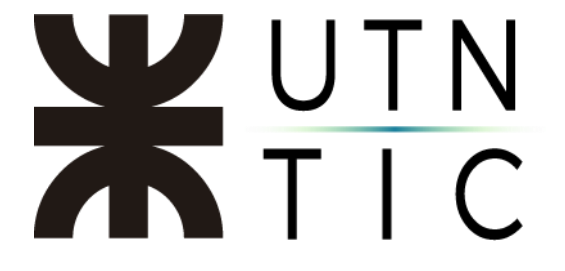

Descomprimir el archivo (hacer clic derecho sobre el mismo y seleccionar Extraer aquí).

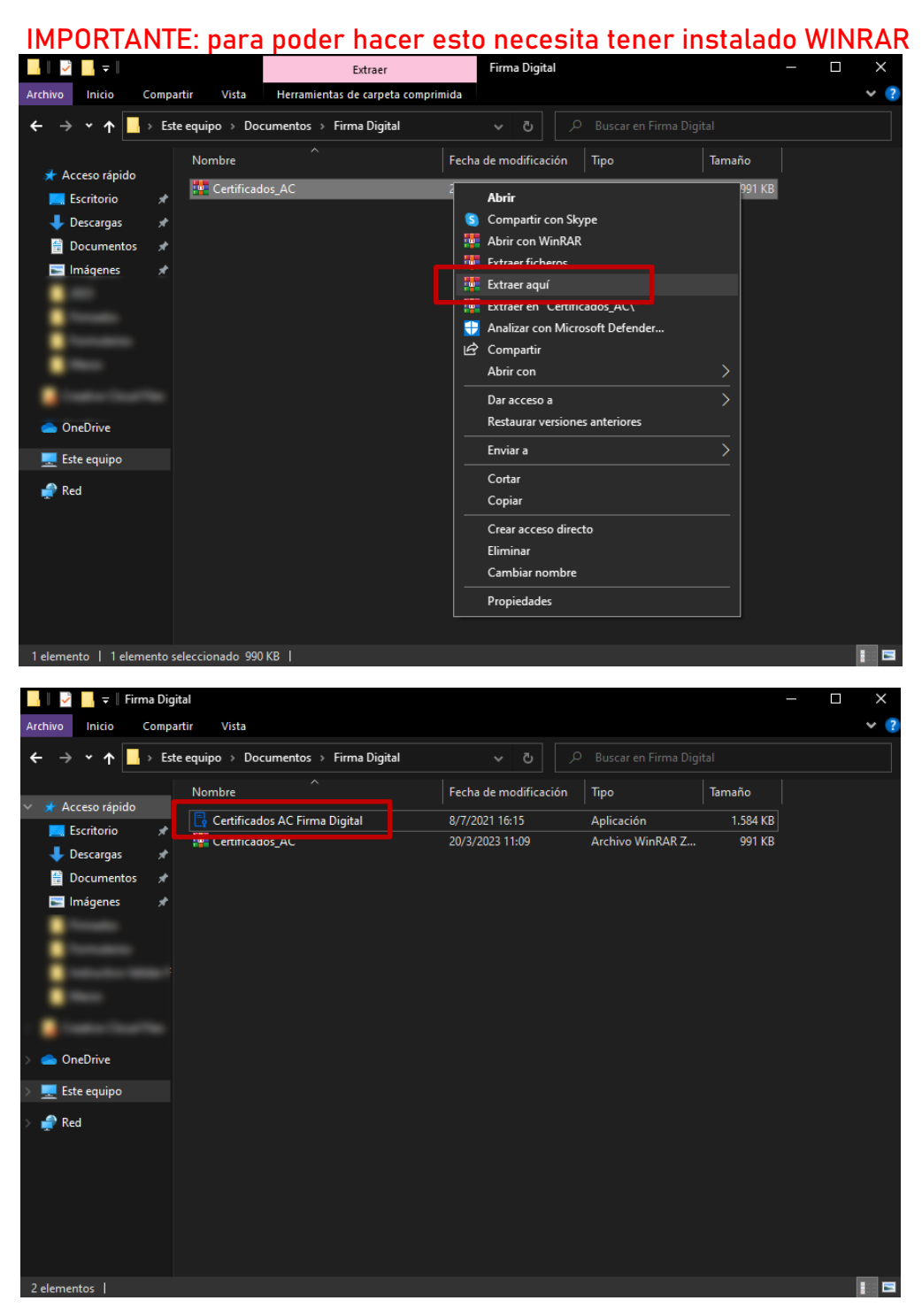

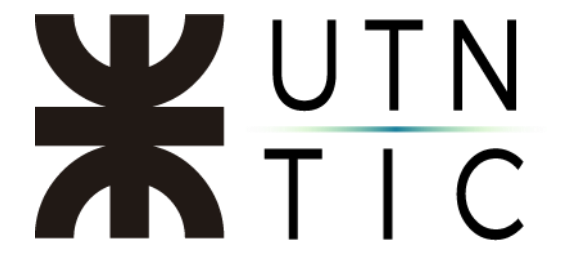

### Paso 3:

Ejecutar el archivo Certificados AC Firma Digital.exe

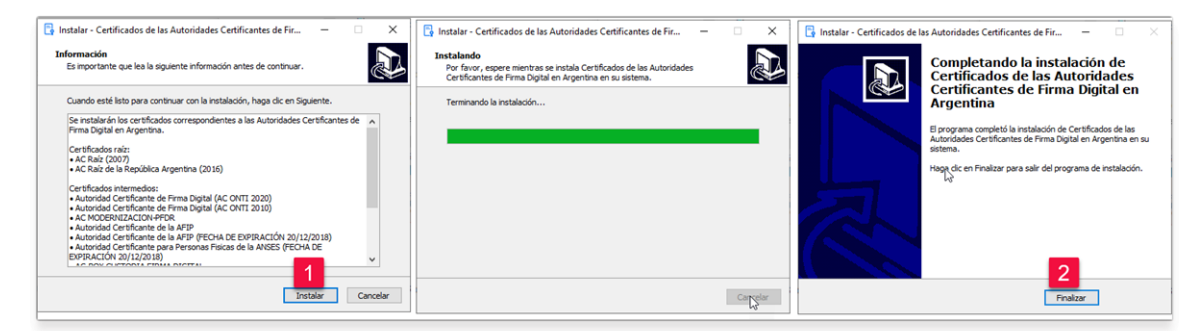

### Paso 4:

En la aplicación *Adobe Acrobat Reader* seleccionar *Edición* y luego *Preferencias*.

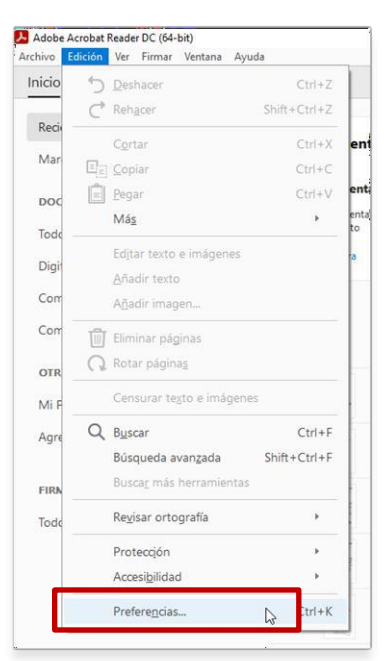

# **X**UTN TIC

<u> Paso 5:</u>

Seleccionar *Firmas* y en el apartado *Verificación* hacer click en *Más*.

| Preferencias                                                                                                    |                                                                                                    | × |
|----------------------------------------------------------------------------------------------------|----------------------------------------------------------------------------------------------------|---|
| Preferencias  Categorias:  Comentario Documentos General Pantalla completa Presentación de página  Accesibilidad Administrador de confianza Buscar Confianza en contenido multimedia (heredado) Contenido en 3D y multimedia Cuentas de correo electrónico Firmas Formularios Identidad | Firmas digitales Creación y aspecto    · Opciones de control de creación de firma  · Establecer el aspecto de las firmas en un documento  Verificación  · Controlar cómo y cuándo se verifican las firmas  Identidades y certificados de confianza  · Crear y administrar identidades para firmar  · Administrar credenciales usadas para confiar en documentos  Más | × |
| Firmas<br>Formularios<br>Identidad<br>Idioma<br>Internet<br>JavaScript<br>Lectura<br>Medición (2D)<br>Medición (2D)<br>Medición (3D)<br>Medición (3D)<br>Multimedia (heredado)<br>Ortografía<br>Rastreador<br>Revisión<br>Seguridad                                                     | Crear y administrar identidades para firmar     Administrar credenciales usadas para confiar en documentos Marca de hora del documento     Configurar ajustes de servidor de marca de hora Más                                                                                                    |   |
| Seguridad (mejorada)<br>Servicios en línea de Adobe<br>Unidades                                                                                                    | Aceptar Cancelar                                                                                                    |   |

# **X**UTN TIC

### <u>Paso 6:</u>

Tildar *Verificar firmas al abrir el documento*. Seleccionar *Utilizar siempre el método predeterminado*. Tildar *Validando firmas* y hacer clic en *Aceptar*.

| Preferencias de verificación de firma                                                                                                    |                                                                                                    | × |
|----------------------------------------------------------------------------------------------------|----------------------------------------------------------------------------------------------------|---|
| ✓ Verificar firmas al abrir el documento                                                                                                    |                                                                                                    |   |
| 🗌 Cuando el documento tenga firmas válidas que no haya                                                                                                    | n sido identificadas como de confianza, preguntar si se desea ver los firmantes e indicar si son de confianza |   |
| Comportamiento de verificación<br>Al verificar:                                                                                                    |                                                                                                    |   |
| O Utilizar el método especificado por el document                                                                                                    | to; avisar si no está disponible                                                                              |   |
| O Utilizar el método especificado por el document                                                                                                    | to; si no está disponible utilizar el método predeterminado                                                   |   |
| 2 O Utilizar siempre el método predeterminado:                                                                                                    | Seguridad predet. de Adobe                                                                                    |   |
| Requerir la comprobación de revocación de certifica                                                                                                    | dos al comprobar firmas siempre que sea posible                                                               |   |
| 🗹 Usar marcas de hora caducadas                                                                                                    |                                                                                                    |   |
| Ignorar información de validación de documento                                                                                                    |                                                                                                    |   |
| Hora de verificación                                                                                                    | Información de verificación                                                                                   |   |
| Verificar firmas mediante:                                                                                                    | Agregar automáticamente información de verificación al guardar PDF firmado:                                   |   |
| Hora en la que se creó la firma                                                                                                    | Preguntar cuando la información de verificación es demasiado grande                                           |   |
| Hora segura (marca de hora) incrustada                                                                                                    | ⊖ Siempre                                                                                                    |   |
| ⊂ en la firma<br>○ Hora actual                                                                                                    | () Nunca                                                                                                    |   |
| Integración de Windows                                                                                                    |                                                                                                    |   |
| Confiar en TODOS los certificados raíz del almacén de c<br>Validando firmas<br>Validando documentos certificados<br>La selección de cualquiera de estas opciones pued<br>contenido de confianza. Tenga cuidado antes de ha | ertificados de Windows para:<br>e provocar que cualquier material se trate como<br>abilitar estas funciones.  |   |
| Ayuda                                                                                                    | Aceptar Cancelar                                                                                              |   |

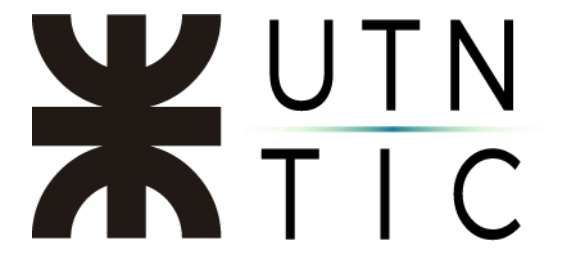

## **INSTALACIÓN DE ADOBE READER**

Paso 1:

Ingresar al siguiente <u>enlace</u> y destildar las opciones de Instalar "McAfee Security Scan Plus" e "Instalar McAfee Safe Connect". Luego hacer click en "Descargar Acrobat Reader".

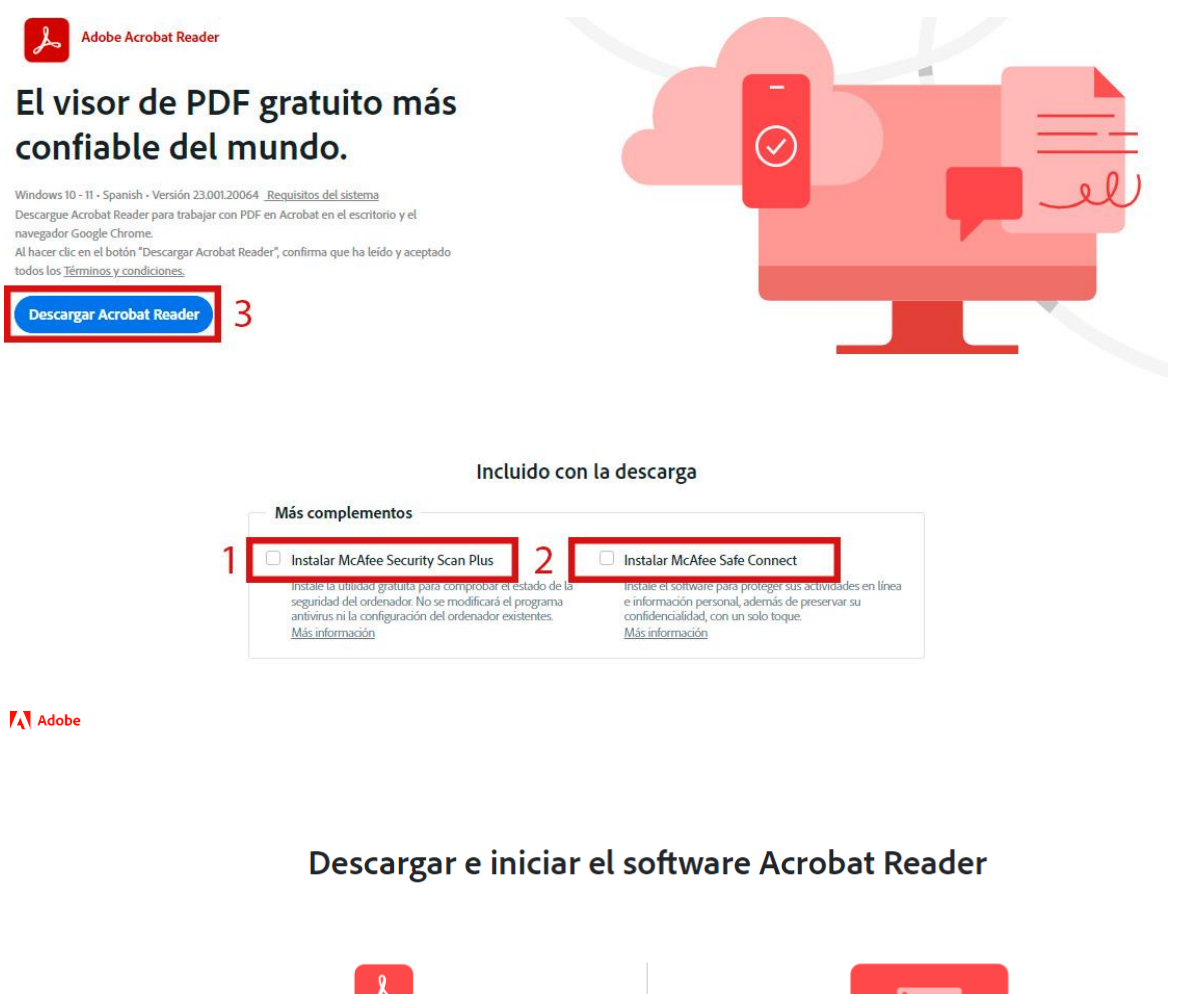

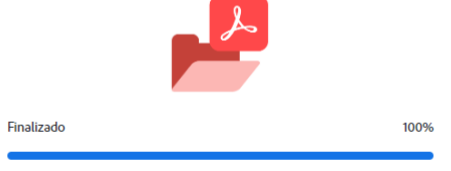

Paso 1: descargar el software

La descarga incluye Acrobat Reader, y Acrobat for Google Chrome.

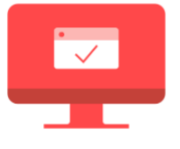

Paso 2: finalizar la instalación

Abra la carpeta Descargas y busque el archivo del programa de instalación de Adobe Acrobat, con un nombre similar a "reader[xxx]\_install.exe".

Haga doble clic en el archivo de instalación para completarla.

¿Necesita más ayuda?

# **X**UTN TIC

😕 Instalador de Adobe Acrobat Reader DC

- 🗆 X

#### Adobe Acrobat Reader DC

La instalación comenzará pronto...

Fecha de actualización: 20/03/2023